Material framtaget av: Regional arbetsgrupp Melior Gäller för: Region Skåne Gäller från och med: 2022-05-12 (Version 1.0)

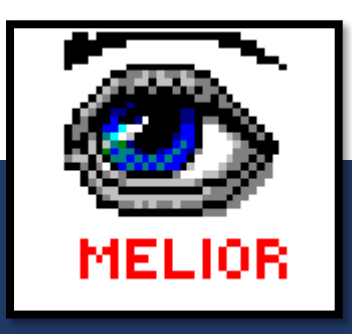

# Melior Swe-PEWS

Swe-PEWS finns i sju olika åldersanpassade skalor med samma parametrar, men olika gränsvärden för andnings- och pulsfrekvens.

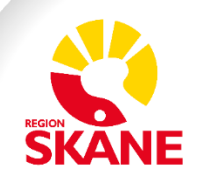

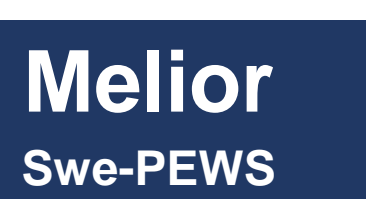

MELIOR

### Tänk på!

Anteckning **Swe-PEWS bedömning** öppnas en gång per vårdtillfälle vid första Swe-PEWS-bedömningen. Därefter öppnas *Förnyad Swe-PEWS bedömning* vid varje ny Swe-PEWS bedömning. Detta är helt enligt tidigare rutiner i Region Skåne.

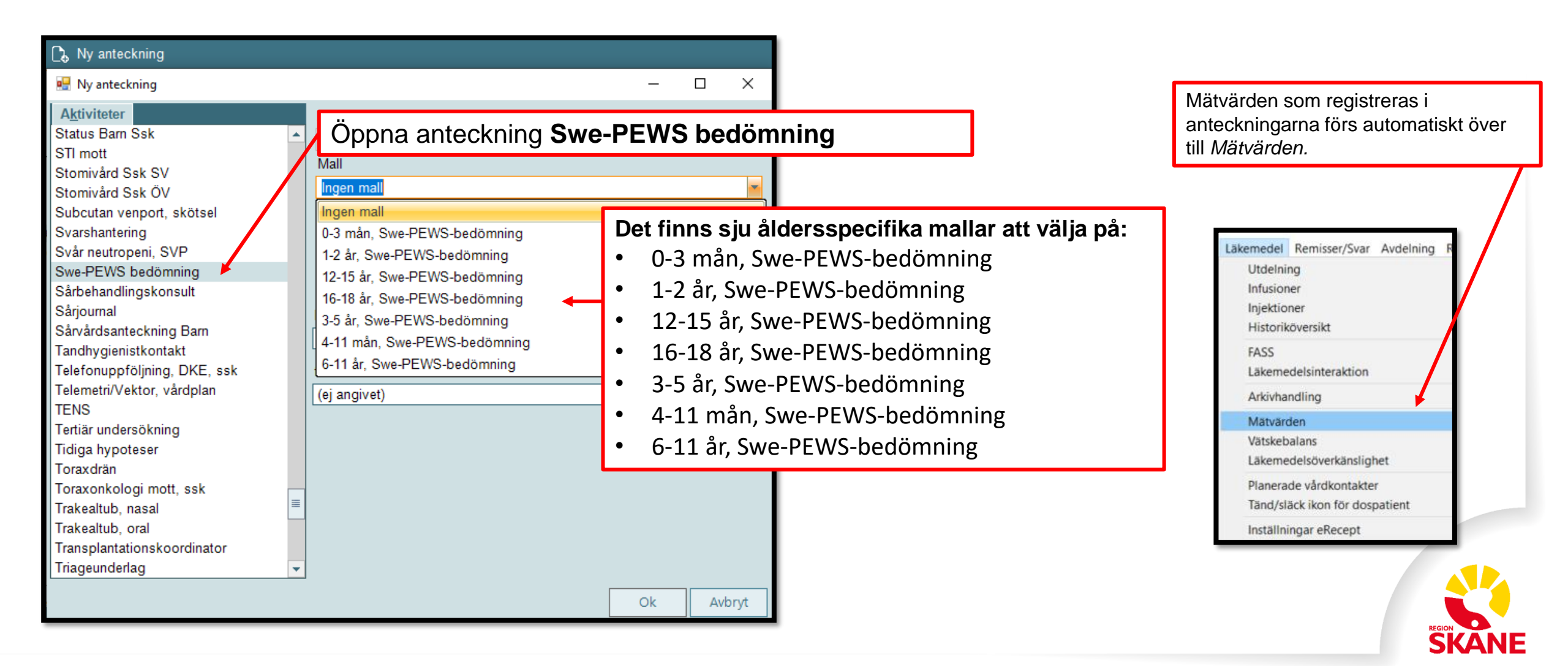

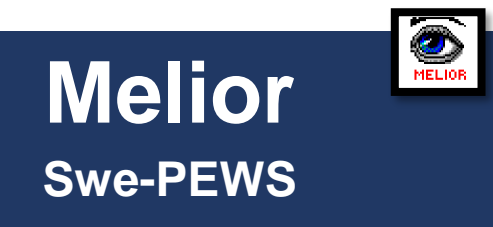

| 20                       | 022-05-12 11:31 SWE-PEWS BEDÖMNING                                                                                                    |
|--------------------------|----------------------------------------------------------------------------------------------------|
| Information om vald mall | <ul> <li>Swe-PEWS 16-18 år</li> <li>ANDNING</li> <li>Swe-PEWS, andn.frekv. 16-18 år</li> <li>Swe-PEWS, apnéer</li> <li>Swe-PEWS, andningsarbete</li> <li>Swe-PEWS, syremättnad</li> <li>Swe-PEWS tillförd syrgas liter</li> <li>Swe-PEWS tillförd syrgas %</li> <li>Swe-PEWS högsta poäng,</li> <li>andning</li> <li>CIRKULATION</li> <li>Swe-PEWS, bidgster 16-18 år</li> <li>Swe-PEWS, kapillär återfylln.</li> <li>Swe-PEWS, kapillär återfylln.</li> <li>Swe-PEWS, hudfärg</li> <li>Swe-PEWS, medvetandegrad</li> <li>ACVPU</li> <li>Swe-PEWS, tonus</li> <li>Swe-PEWS, beteende</li> <li>Swe-PEWS, bidgsta p neurologi</li> <li>Swe-PEWS, totalpoäng</li> <li>Swe-PEWS, risknivå och ny</li> <li>bed.</li> </ul> |

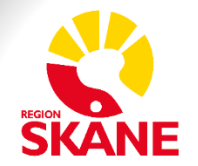

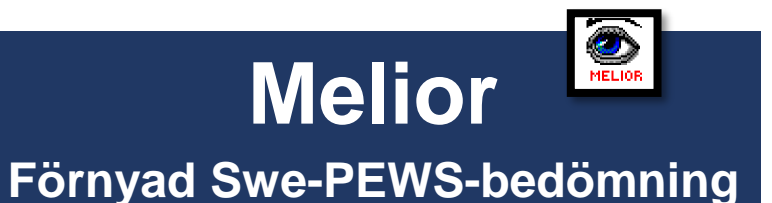

### Tänk på!

Vid fortsatt dokumentation av Swe-PEWS bedömning ska Förnyad Swe-PEWS bedömning öppnas.

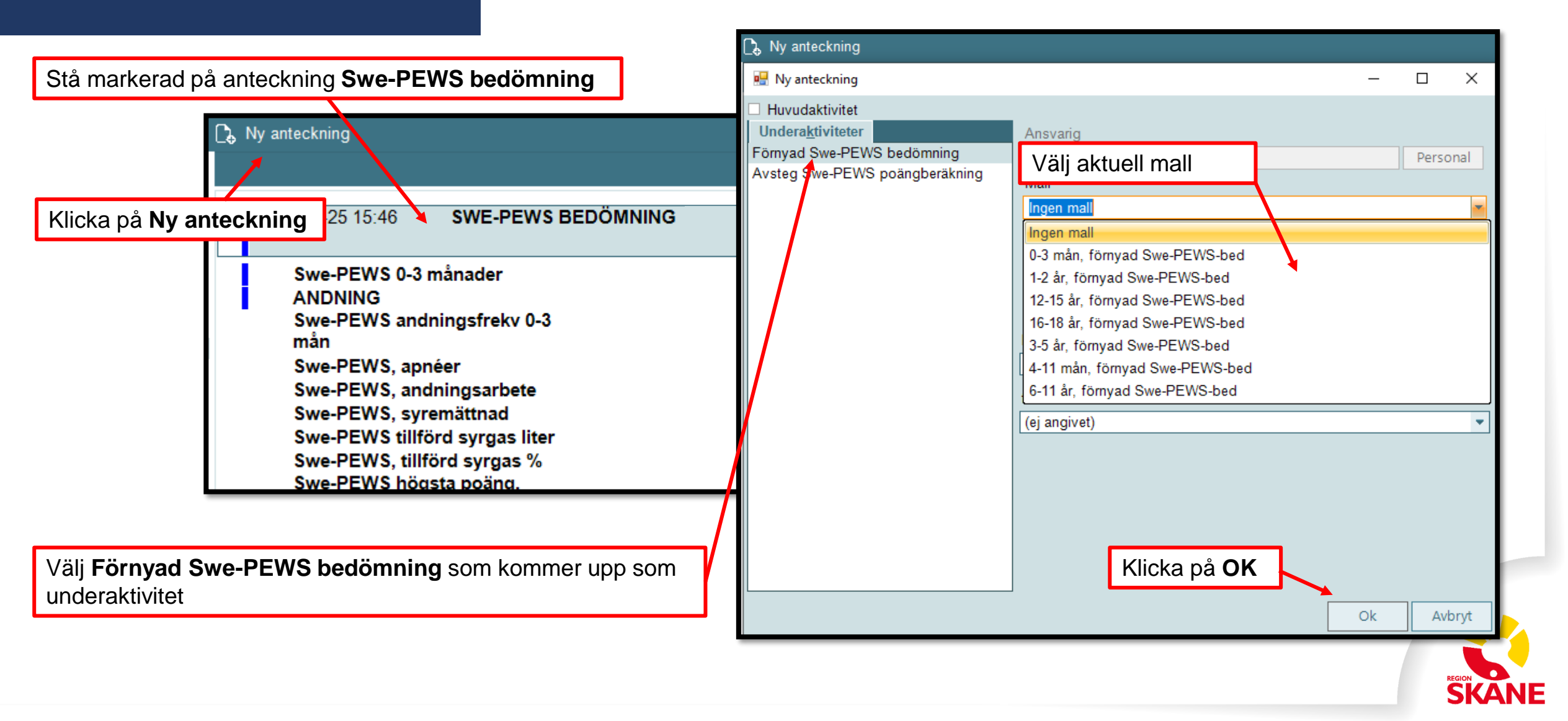

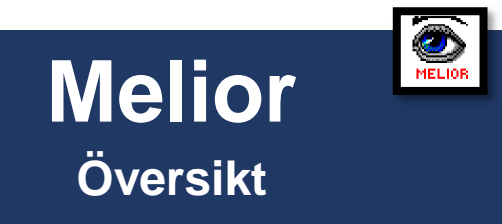

## Tänk på!

Swe-PEWS bedömning hamnar under mappen Bedömning/utredning i journalträdet.

När Förnyad Swe-PEWS bedömning används hamnar dessa som underaktiviteter och den senaste bedömningen hamnar överst.

## Bedömning/utredning

-

2022-05-12 Swe-PEWS bedömning EnPaMM (E

2022-05-12 Förnyad Swe-PEWS bedömning

1 2022-05-12 Förnyad Swe-PEWS bedömning

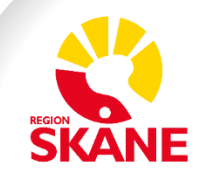

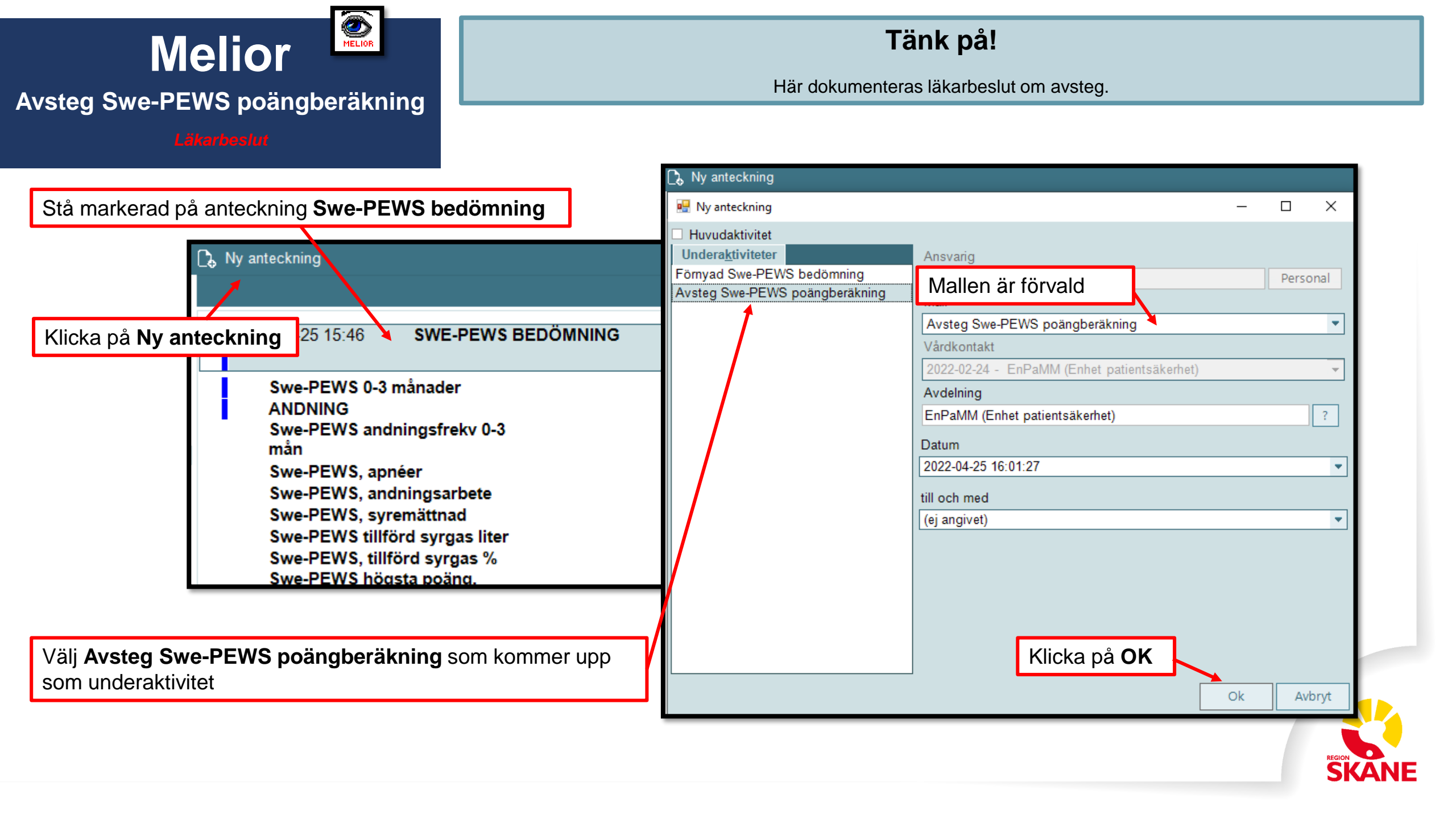

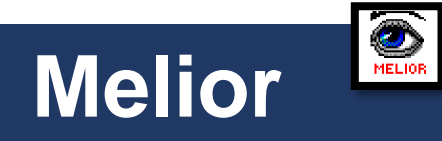

## Avsteg Swe-PEWS poängberäkning

Läkarbeslu

## Tänk på!

Det är viktigt att dokumentera vem som har beslutat om avsteget.

| 2022-04-25 16:01 AVSTEG           | WE-PEWS POÄNGBERÄKNING (Swe-PEWS bedömning) Enhet patientsäkerhet (EnPaMM) |                  |          |
|-----------------------------------|----------------------------------------------------------------------------|------------------|----------|
| Avsteg Swe-PEWS<br>poängberäkning |                                                                            |                  | <b>•</b> |
| Avsteg Swe-PEWS poängberäkning    |                                                                            |                  | Ok       |
|                                   | 0 / 29                                                                     | 0 / 2000 🎤 Zooma | Avbryt   |
|                                   |                                                                            |                  | Nytt 👻   |
|                                   |                                                                            |                  | Sida -   |
|                                   |                                                                            |                  | Sida +   |
|                                   |                                                                            |                  | Ta bort  |
|                                   |                                                                            |                  | Dubblett |
|                                   |                                                                            |                  |          |
|                                   |                                                                            |                  |          |

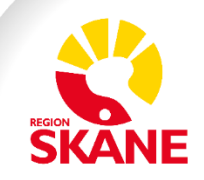